#### 一般社団法人広島県医師会会長 様

#### 一般社団法人広島県病院協会会長 様

広島県健康福祉局ワクチン政策担当課長

(〒730-8511 広島市中区基町 10-52)

令和4年度新型コロナウイルス感染症緊急包括支援交付金(医療分)のうち, 「時間外・休日のワクチン接種会場への医療従事者派遣事業」及び「新型コロ ナウイルスワクチン接種体制支援事業(個別接種促進のための支援事業第7期 間)」の申請方法等について(周知依頼)

令和4年度新型コロナウイルス感染症緊急包括支援交付金(医療分)のうち,「時間外・休日のワ クチン接種会場への医療従事者派遣事業第3期間」及び,「新型コロナウイルスワクチン接種体制支 援事業(個別接種促進のための支援事業第7期間)」の申請様式等について県ホームページに掲載し ましたので,御確認ください。

個別接種促進のための支援事業(第7期間)については,<u>今回の申請からwebでの提出も受け付</u> けることとし,webでの提出によりがたい場合には,これまでどおり郵送での提出も受け付けます。

ついては, 貴会会員へ周知をお願いします。各市町予防接種担当課には, 県から別途通知してい ます。

●県ホームページ掲載箇所

https://www.pref.hiroshima.lg.jp/soshiki/59/corona-vaccine-koufukin.html

(広島県HP >組織でさがす >健康福祉局 >薬務課 >新型コロナウイルス感染症緊急包括支援交付金 (医療分)の活用によるワクチン接種促進支援について)

●個別接種促進のための支援事業第7期間の web 申請フォーム

https://s-kantan.jp/pref-hiroshima-u/offer/offerList\_detail.action?tempSeq=10425

| ľ | 1 | <b>摂更</b> |  |
|---|---|-----------|--|
| L | 1 | 必女        |  |

| 事業名                 | 提出方法                | 申請期間         |
|---------------------|---------------------|--------------|
| 時間外・休日のワクチン接種会場への医療 | 郵送                  | 令和4年8月8日(月)~ |
| 従事者派遣事業【第3期間】       |                     | 令和4年8月31日(水) |
| 個別接種促進のための支援事業      | <u>₩eb 提出</u> 又は 郵送 | 令和4年8月8日(月)~ |
| 【第7期間】              |                     | 令和4年8月31日(水) |

# 電子申請方法

1.連絡先メールアドレスの登録

### ※Microsoft Edgeからアクセスすることを推奨しています。

① 申請URLをクリックし、電子申請システムを開く。

申請URL ⇒ https://s-kantan.jp/pref-hiroshima-u/offer/offerList\_detail.action?tempSeq=10425

### ②「利用者登録せずに申し込む方はこちら」をクリックする。

| 手続き申込   |                            |                      |
|---------|----------------------------|----------------------|
| 利用者ログイン |                            |                      |
| 手続き名    | (仮)個別接種促進のための支援事業第7期申請フォーム |                      |
| 受付時期    | 2022年7月12日16時00分~          |                      |
|         | 利用者登録せずに申し込む方はこちら>         | <u>利用者登録される方はこちら</u> |

1.連絡先メールアドレスの登録

③「申請様式1~3」をダウンロードし,作成する。⇒パソコンのデスクトップ等に保存する。 ※HP等ですでに様式を入手し作成された方は,そちらを使用されても結構です。

| 申請様式1~3                                                                                                    | <u>第7期分申請書様式1~3(6月7月分).xlsx</u>      |   |  |
|----------------------------------------------------------------------------------------------------|--------------------------------------|---|--|
| 申請マニュアル                                                                                                    | <u>医療機関向け申請マニュアル.pdf</u>             |   |  |
|                                                                                                    |                                      |   |  |
| <利用規約>                                                                                                    |                                      |   |  |
| ★★★★★ 利用者登録をされ                                                                                                    | 1る方へ <b>★★★★★★★★★★★★★★★★★★</b>       | - |  |
| 登録されたID及び利用者情報                                                                                                    | <b>ほにつきましては,広島県及び県内全市町で共通管理されます。</b> |   |  |
| **********                                                                                                    | *****                                |   |  |
| 広島県・市町共同利用型電子印                                                                                                    | 広島県・市町共同利用型電子申請システム利用者規約             |   |  |
| 1 目的<br>この規約は,利用者が広島県・市町共同利用型電子申請システム(以下「システム」という。)を利用して広島県及び県内市町(以下「県内<br>自治体」という。)に申請・届出等の手続を行うために必要な事項を定めるものです。 |                                      |   |  |
| 2 利用者規約の同意 ▼                                                                                                    |                                      |   |  |
| 「同意する」ボタンをクリックすることにより、この説明に同意いただけたものとみなします。<br>登録した情報は当サービス内でのみ利用するものであり、他への転用・開示は一切行いません。                         |                                      |   |  |
| 上記をご理解いただけましたら、同意して進んでください。 ④「同意する」をクリックする。                                                                        |                                      |   |  |
| <                                                                                                    |                                      |   |  |

1.連絡先メールアドレスの登録

⑤ 連絡先のメールアドレスを登録する。確認用も入力し、完了ボタンをクリックする。

| 連絡先メールアドレスを入力してください。必須      |
|-----------------------------|
|                             |
| 連絡先メールアドレス(確認用)を入力してください 必須 |
|                             |
| <                           |

- ⑥ ⑤で登録したメールアドレスに pref-hiroshima@saas-kantan.com から「連絡先アドレス確認メール」 が届く。
- ※確認メールが届かない場合は、迷惑メールフォルダに届いているか、登録アドレスに誤りがある可能性 があります。

2.申請フォームへ必要事項を入力

⑦ ⑥で届いたメールに記載されているURLから、申込画面を開く。 (メールが届いてから24時間以内にアクセスしてください。)

このメールは広島県・市町共同利用型電子申請システムが発行しております。

手続き名:

(仮) 個別接種促進のための支援事業第7期申請フォーム

の申込画面へのURLをお届けします。

♦バソコン、スマートフォンはこちらから

URLが表示されますので、クリックし、アクセスしてください。

上記のURLにアクセスして申込を行ってください。

【問い合わせ先】

広島県ワクチン政策担当

電話:082-211-1250

FAX:なし

メール:<u>vaccine-teisyut@pref.hiroshima.jp</u>

※このメールは自動配信メールです。 ※返信等されましても応答できませんのでご注意ください。

2.申請フォームへ必要事項を入力

#### ⑧ 必要事項を入力してください。

【留意事項】③で作成した申請様式1~3と金額等が同じになるように入力してください。

| 申請日を入力してください。  必須                                                 |
|-------------------------------------------------------------------|
|                                                                   |
| 医療機関基本情報                                                          |
| 医療機関名を入力してください。 必須                                                |
| 医療機関名を正式名称で回答してください<br>(記載例)医療法人社団●●会●●クリニック<br>                  |
|                                                                   |
| 代表者の職及び氏名を入力してください。  必須                                           |
| 代表者様の職名及び氏名を御記入ください。<br>(記載例)理事長 県庁太郎                             |
|                                                                   |
| 電話番号を入力してください。<br>必須                                              |
| 御担当者様の連絡先を入力してください。申請内容の確認や修正などが必要な場合,こちらから連絡させていただくことがござ<br>います。 |

2.申請フォームへ必要事項を入力

#### ⑨ 必要事項をすべて入力した後、「確認へ進む」をクリックする。

| 通帳の写しの添付の有無を選択してください。 必須                                                                                                    |  |  |
|----------------------------------------------------------------------------------------------------|--|--|
| 今回,初めて「個別接種促進のための支援事業」に係る補助金を申請される場合,及び,これまで御提出いただいていた振込先<br>口座から変更がある場合のみ「〇」にチェックしてください。これまで御提出いただいていた振込先口座から変更がない場合<br>は,「×」にチェックしてください。 |  |  |
| $\bigcirc \circ$                                                                                                    |  |  |
| $\mathbf{O}$ ×                                                                                                    |  |  |
| 選択解除                                                                                                    |  |  |
| その他提出が必要な資料の有無                                                                                                    |  |  |
| 「個別接種促進のための支援事業」の対象となる職域接種を実施し,実績報告書に計上する場合は,共同実施した事務局に実施<br>したことの証明書の提出を求めてください。証明書を提出する場合のみ,〇にチェックし,郵送で御提出ください。                          |  |  |
|                                                                                                    |  |  |
| 確認へ進む<br>>                                                                                                    |  |  |

2.申請フォームへ必要事項を入力

#### ⑩ 申請内容に誤りがないか確認し、「申込む」をクリックする。⇒申請完了

| 医療機関種別                   | 病院                           |  |  |
|--------------------------|------------------------------|--|--|
| 該当する申請項目に                | こチェックを入れ,項目ごとの申請金額を入力してください。 |  |  |
| 1日50回以上接種の要件に<br>該当しますか? | 0                            |  |  |
| 1日50回以上接種の申請金<br>額       | 100000円                      |  |  |
| 医師への追加交付申請額              |                              |  |  |
| 看護師への追加交付申請額             |                              |  |  |
| 合計申請金額                   | 合計申請金額100000円                |  |  |
| 添付                       |                              |  |  |
| 申請書添付                    | 第7期分申請書様式1~3(6月7月分).xlsx     |  |  |
| 委任状提出の有無                 |                              |  |  |
| 通帳の写しの添付の有無              | ×                            |  |  |
| <                        | 入力へ戻る 申込む >                  |  |  |

2.申請フォームへ必要事項を入力

① ⑤で登録したメールアドレスに申請完了通知が届くので,整理番号とパスワードを控えておく。

※メールに記載されているURLから、申請内容の確認が可能です。

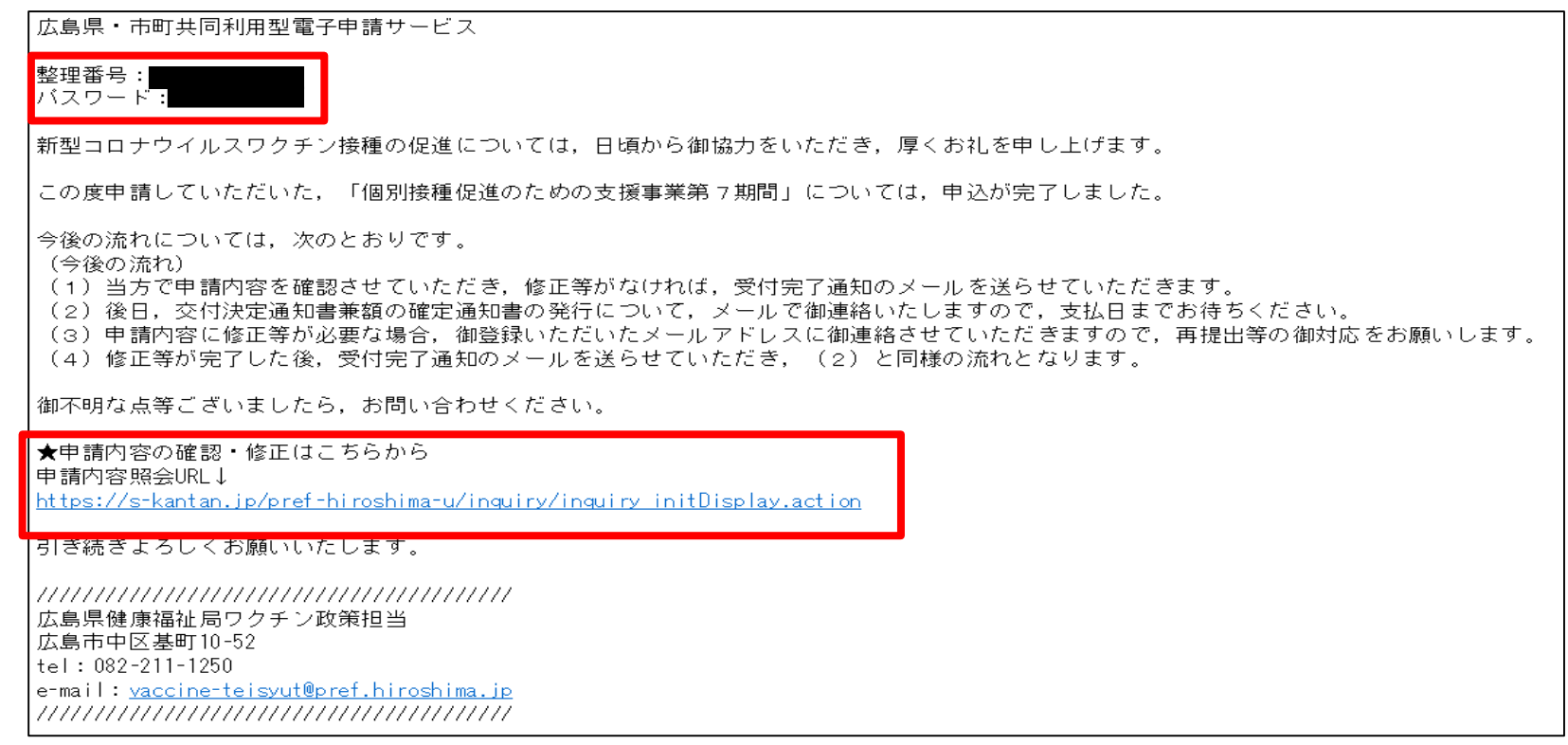

12 県で申請内容を確認します。修正の必要がなければ、後日、受付完了のメールが届く。

# 3.交付決定通知兼額の確定通知書のダウンロード

① 後日,⑤で登録したメールアドレスに,交付決定通知兼額の確定通知書発行のお知らせメールが届く。 メールに記載されているURLから,交付決定通知兼額の確定通知書のダウンロードが可能。

このメールは広島県・市町共同利用型電子申請システムが発行しております。

手続き名:

(仮) 個別接種促進のための支援事業第7期申請フォーム

整理番号:028045690100

新型コロナウイルスワクチンの接種促進について,多大な御尽力を賜り,厚く御礼申し上げます。

先日申請していただいた,「個別接種促進のための支援事業第7期間」について, 交付決定兼額の確定通知書を電子申請システム上にアップロードしましたので, 「申請内容照会URL」から御確認いただき,適宜,ダウンロードしてください。

なお、支払日については、令和4年♥月●日(●)を予定しています。

★「交付決定兼額の確定通知書」のダウンロードはこちらから 申請内容照会URL↓ <u>https://s-kantan.jp/pref-hiroshima-u/inguiry/inguiry\_initDisplay.action</u>

御不明点等ございましたら,お問い合わせください。

## 4.よくある質問

| 質問                                          | 回答                                                                                                    |
|---------------------------------------------|----------------------------------------------------------------------------------------------------|
| Q1. 申請フォームのURLにアクセスできません。                   | A1. Internet Explorerでアクセスすると正常に作動しない可能性が<br>あります。Microsoft Edgeからアクセスしているか御確認ください。                                                                                          |
| Q2. メールアドレスを登録した後,「連絡先ア<br>ドレス確認メール」が届きません。 | A2. 迷惑メールとして保存されていることがあります。迷惑メールの<br>フォルダに届いていないか御確認ください。<br>また,登録したメールアドレスに誤りがある場合,メールが届きません。再度メールアドレスの登録を行ってください。                                                          |
| Q3.「連絡先アドレス確認メール」に記載され<br>ているURLにアクセスできません。 | A3. メールが届いてから24時間以内にアクセスする必要があります。<br>24時間以上経過している場合は,再度,メールアドレスの登録から<br>行ってください。                                                                                            |
| Q4. 申請後,「申請完了通知メール」が届きま<br>せん。              | A2. 迷惑メールとして保存されていることがあります。迷惑メールの<br>フォルダに届いていないか御確認ください。                                                                                                    |
| Q5. 申請内容を確認したい(修正したい)場合<br>はどうすればよいですか。     | A5. 申請内容照会URLICアクセスし,申請完了通知メールに記載さ<br>れている整理番号とパスワードを入力することで,申請内容の確認<br>や修正が可能です。<br>申請内容照会URL ⇒ https://s-kantan.jp/pref-hiroshima-<br>u/inquiry/inquiry_initDisplay.action |

### 4.よくある質問

| 質問                            | 回答                                                                                                    |
|-------------------------------|----------------------------------------------------------------------------------------------------|
| Q6. 受付完了通知が届きません。             | A6. 申請内容の確認に時間を要しております。1ヶ月経過しても通知<br>が届かない場合は、御連絡ください。(連絡先:082-211-1250)<br>なお、迷惑メールとして受信されていることがありますので、迷惑<br>メールのフォルダに届いていないか御確認ください。                            |
| Q7. 交付決定通知兼額の確定通知書が届き<br>ません。 | A7. 申請内容の確認に時間を要しております。2ヶ月経過しても、交<br>付決定通知兼額の確定通知書発行のお知らせメールが届かない場<br>合は、御連絡ください。(連絡先:082-211-1250)<br>なお、迷惑メールとして受信されていることがありますので、迷惑<br>メールのフォルダに届いていないか御確認ください。 |

※その他,システム操作に関するQ&Aを公開しておりますので,御不明な点がある場合は,以下のURL から御確認ください。

電子申請システム操作に関するQ&A ⇒ https://s-kantan.jp/help/PREFHS/faq4-2.htm